スマホからの Facebook 登録手順

ここでは、スマホのアプリで登録をする手順について解説して行きます。

スマホもしくは PC どちらかで登録をすれば、もう一方でも同じアカウントで利用できますのでご安心ください!

スマホ画面にある Facebook のアイコンをタップすると

「Facebook 利用規約とデータに関するポリシー」というタイトルの注意書きが 出てくることがありますので、「次へ」をタップします。

すると、

「Facebook をアップデート」というタイトルのメッセージが出てくることがありますので、「アップデート」をタップします。

「アップデート中」のメッセージが出てアップデート作業が始まります。しば らくするとアップデートが完了します。

まだ Facebook に登録されていない場合は下記のような画面が出ます。

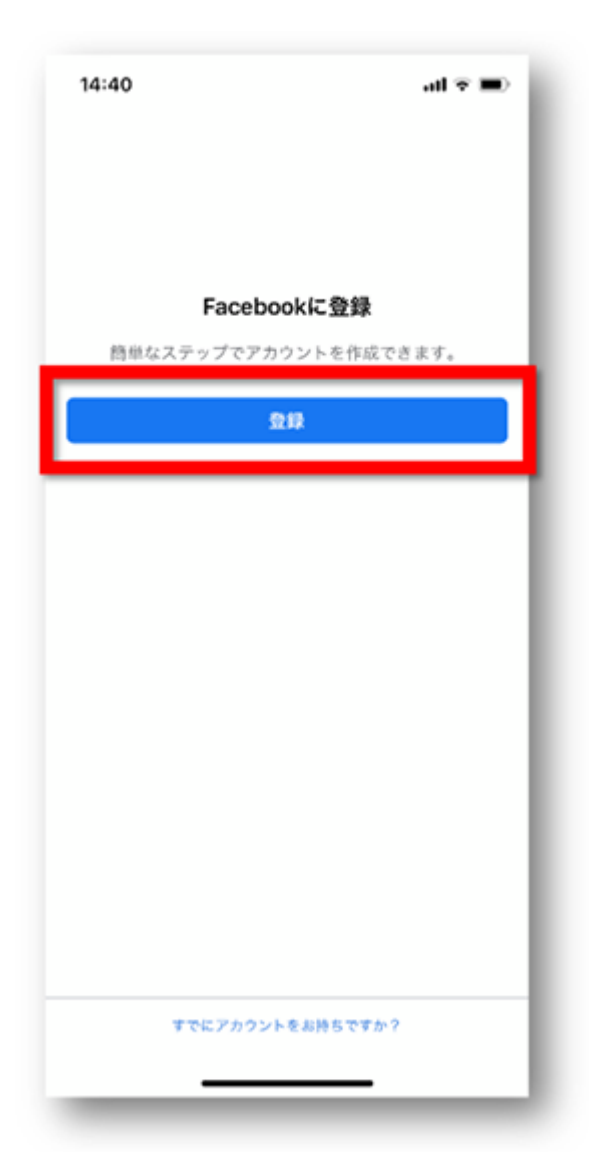

『登録』をタップしましょう。

| 14:40 <b>11 🗢 🔳</b> |                    |                                    |                                |           |   |
|---------------------|--------------------|------------------------------------|--------------------------------|-----------|---|
| 性<br>実名を使用          | <b>]</b><br>178220 | <b>氏名を入力</b><br>名<br>、友達があな<br>ます。 | <b>)</b><br>たを見つけ <sup>,</sup> | やすくなり     |   |
|                     |                    |                                    |                                |           |   |
|                     |                    | 佐藤旭<br>佐藤                          |                                |           |   |
| ☆123                | あ                  | か                                  | đ                              | $\otimes$ | l |
| ABC                 | た                  | な                                  | は                              | 空白        |   |
| あいう                 | ŧ                  | Þ                                  | 6                              |           |   |
| ٢                   |                    | Þ                                  | 、 <b>。</b> ?!                  | 次へ        |   |
| -                   |                    |                                    |                                | 0         |   |

次に氏名を入力します。

| 14:41                           |                                | ≎ lit.              | • |
|---------------------------------|--------------------------------|---------------------|---|
| 2021年2月5日<br>生年月日を表示する<br>生年月日を | <b>生年月日</b><br>5相手は後が<br>入力してい | ▶ら選択できます。<br>ただく理由  | • |
|                                 |                                |                     |   |
|                                 |                                |                     |   |
| 2018年<br>2019年                  | 11月<br>12月                     | 2日<br>3日            | ~ |
| 2020年<br>2021年<br>2022年         | 1月<br><b>2月</b><br>3月          | 4日<br>5日<br>6日      |   |
| <b>2023年</b><br>2024年           | 4月                             | <b>7日</b><br>8日<br> |   |

次に生年月日を設定します。 画面下で年・月・日を設定できます。 終わったら『次へ』をタップしましょう。

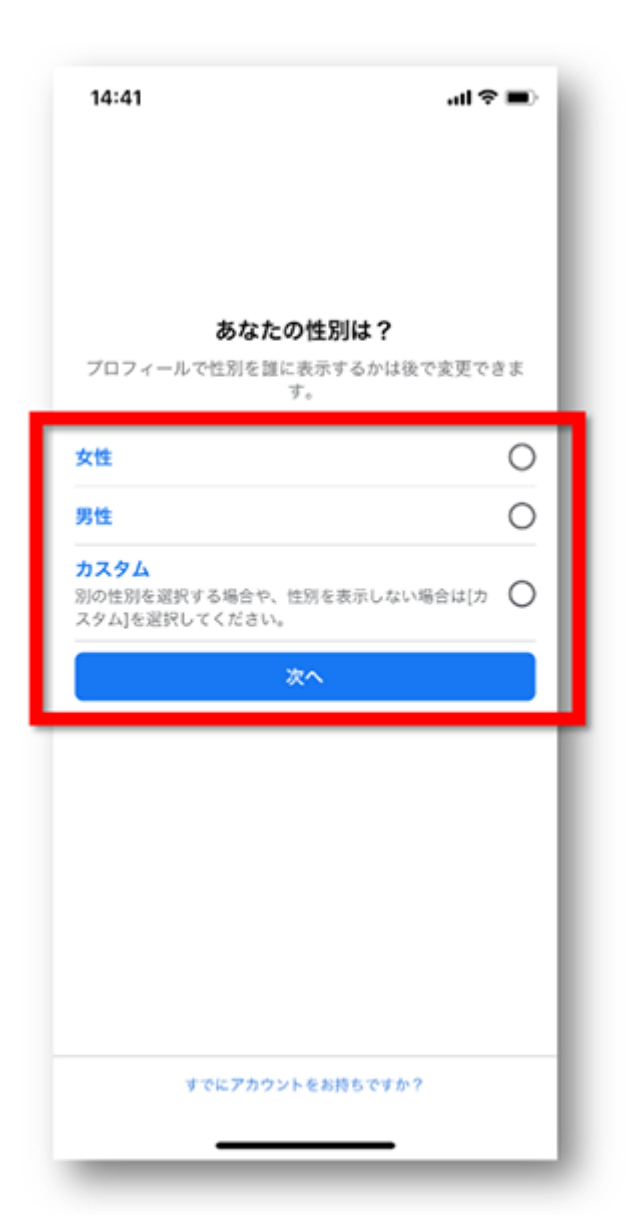

次に性別を指定します。

決定後、『次へ』をタップします。

| 14:42                                             | al 🗢 🖿                 |
|---------------------------------------------------|------------------------|
| 携帯電話番号を                                           | ελħ                    |
| JP > +81 携帯電話番号を入;<br>ログイン時や、パスワードをりせっ<br>号を使用します | 力<br>/トする場合に、この番<br>*。 |
| メールアドレスな                                          | 使用                     |
|                                                   |                        |
|                                                   | - 1                    |
|                                                   | - 1                    |
| すでにアカウントをお持                                       | ちですか?                  |
|                                                   |                        |

次にログイン時やパスワードリセットの時などに使う連絡先を設定します。

電話番号

メールアドレス

どちらでも登録ができます。

尚、いずれの場合も認証コードを取得する際にメール受信が必要ですので、架 空のものではなく実際に使えるものを入力しましょう。

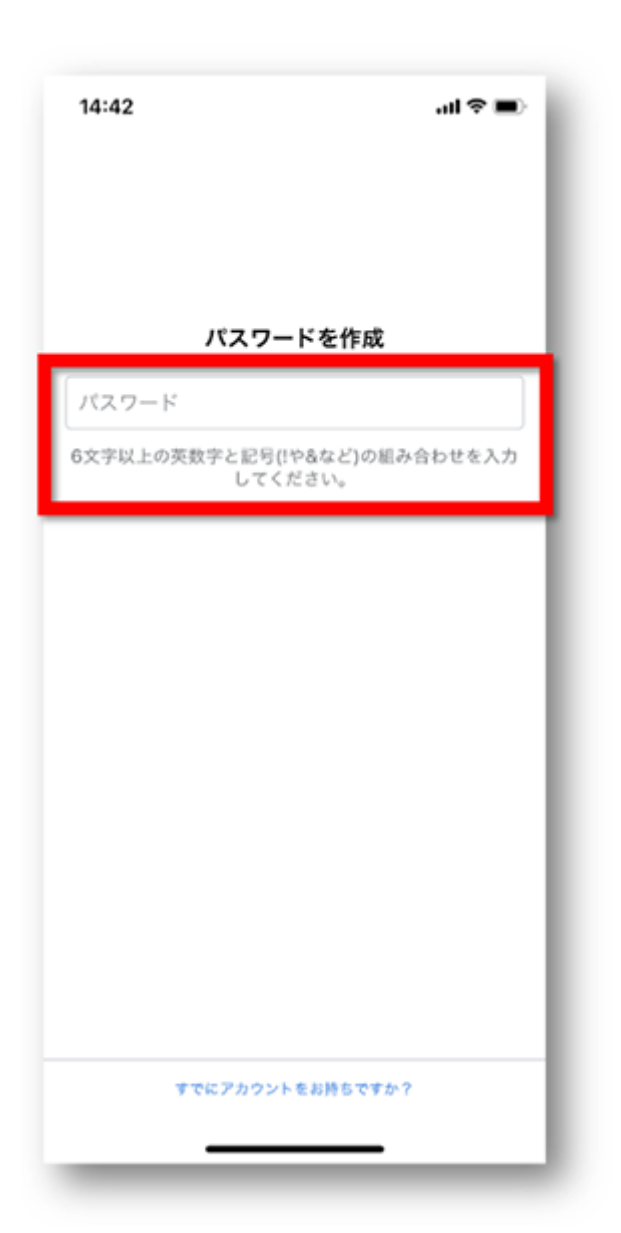

次に、ログイン時に利用するパスワードを作成します。

パスワードは後から変えることができます。

その際は、この1つ前で登録した電話番号もしくはメールアドレスを使います。

|                      | 登録を完了                                                       |
|----------------------|-------------------------------------------------------------|
| [登録]をタップす            | することで、利用規約、データに関する                                          |
| ポリシー、Cool<br>サービスに関連 | <mark>kieポリシー</mark> に問意するものとします。<br>[してFacebookからSMS過知が届くこ |
| とがありますが              | が、これはいつでもオフに設定できま                                           |
|                      | Ŧ.                                                          |
|                      | 911                                                         |
|                      |                                                             |
|                      |                                                             |
|                      |                                                             |
|                      |                                                             |
|                      |                                                             |
|                      |                                                             |
|                      |                                                             |
|                      |                                                             |
|                      |                                                             |
|                      |                                                             |
|                      |                                                             |
|                      |                                                             |

ここまで来ればあと少しです!

利用規約などを確認し、『登録』ボタンをタップしましょう。

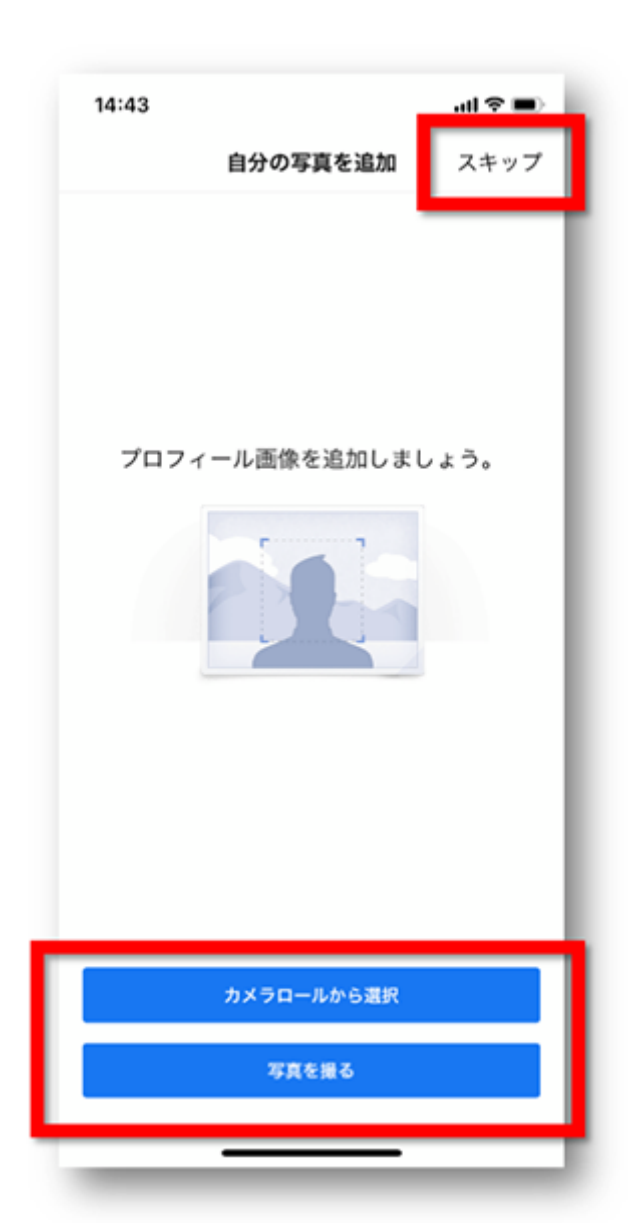

次にプロフィール写真の追加画面になります。

この設定は後からできるので、今回は『スキップ』をタップします。

| 14:43                                       |                                                                                           | al 👻 💷                                         |
|---------------------------------------------|-------------------------------------------------------------------------------------------|------------------------------------------------|
| <                                           | 友達を検索                                                                                     | スキップ                                           |
|                                             |                                                                                           |                                                |
| Face                                        | ebookは友達が多                                                                                | いほど                                            |
|                                             | 楽しく利用できま                                                                                  | ミす                                             |
| 継続的i<br>WEaco                               | こ連絡先情報をアップロー<br>hookを使っているおきを                                                             | ドすること                                          |
| Facebo                                      | oblockを定うている反面を<br>okの友達として追加した                                                           | い人を選択                                          |
| できます                                        | r.,                                                                                       |                                                |
|                                             | f                                                                                         |                                                |
|                                             |                                                                                           |                                                |
|                                             |                                                                                           |                                                |
|                                             |                                                                                           |                                                |
|                                             |                                                                                           |                                                |
|                                             |                                                                                           |                                                |
|                                             | スタート                                                                                      |                                                |
|                                             |                                                                                           | -                                              |
|                                             |                                                                                           |                                                |
| スムーズな友達<br>記にあるそ<br>Facebookに<br>き、Facebook | kの検索および広告記録やサービス<br>前や電話番号、ニックネームなど<br>あ付きれます。この機能は設定で<br>にと具有する連路氏はいつでも超過<br>キャックトレンジェント | 向上のため、勇等電<br>の連絡先情報が<br>*フにすることがで<br>し世間または前筋で |
|                                             | 2.0.1 × MW2207030                                                                         |                                                |

次に、既に Facebook を利用している友達を検索する画面が表示されます。

『スタート』をタップすると、登録されているメールアドレスや電話番号から 検索されます。

これも後からできますので、ここでは『スキップ』をタップします。

スマホアプリ版の認証について

ここまで進めると、いよいよ利用開始となりますが、その前に認証作業が必要 になります。

認証に関する画面が表示されたら、認証コードを入力して終わらせましょう。 なお、認証コードの確認方法は、登録した内容により変わります。 電話番号で登録した場合:ショートメールでコードが送られてきます。 メールアドレスで登録した場合:メールアドレス宛にコードが記載されたメー ルが送られてきます。

これで完了です。

<mark>PC からの Facebook 登録手順</mark>

ここでは、PC のブラウザ版で登録をする手順について解説して行きます。 スマホもしくは PC どちらかで登録をすれば、もう一方でも同じアカウントで利 用できますのでご安心ください!

アカウントの登録

まずは、Facebookの登録を行う為に公式ページにアクセスします。

⇒<u>https://www.Facebook.com/</u>

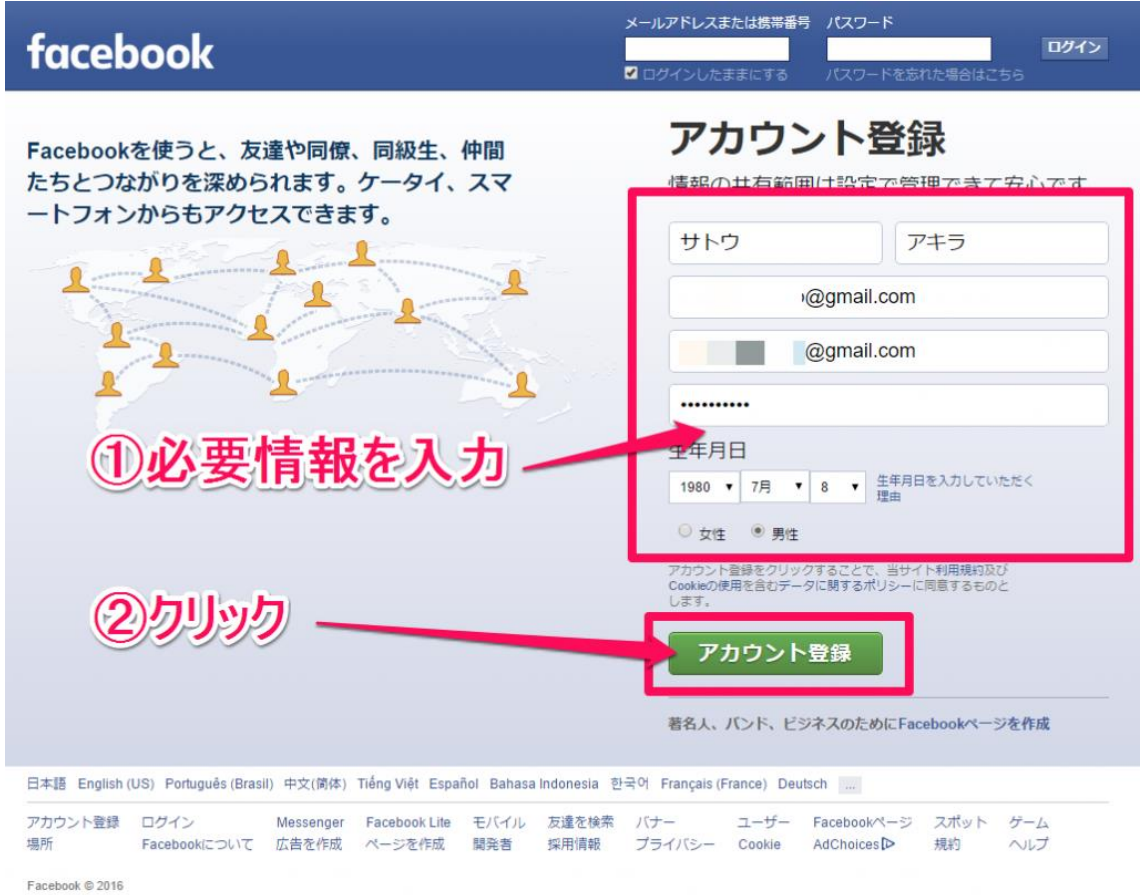

この様な画面が表示されます。

この画面では、アカウント登録ページにあなたの『姓・名』や『メールアドレ

ス』等もれなく入力してください。

入力が出来たら『アカウント登録』をクリックしましょう。

名前の変更は、60日に1回行うことができます。

後で名前を変更したい!と言う場合は覚えておくと便利ですよ!

⇒Facebook ヘルプセンターより

| 1                                           |                                                                                                    | <u>□</u> サトウアキラ                     |  |
|---------------------------------------------|----------------------------------------------------------------------------------------------------|-------------------------------------|--|
|                                             |                                                                                                    |                                     |  |
| ステップ1<br>友達を検索                              |                                                                                                    |                                     |  |
| すでにFaceboo<br>たくさんの友達が<br>幅から、すでにFac        | <b>kを利用している友達を探しましょう</b><br>すでにFacebookを利用しています。YahoolメールやGmailな<br>zebookを利用している知り合いを簡単に探 <i>すことができ</i> ます | ど、普段使っているメールアカウントのアドレス<br>。 しくみを見る。 |  |
| Gmail<br>メールア                               | パドレス @gmail.com<br>友達を検索                                                                                    |                                     |  |
| Yahoo!                                      | JAPAN                                                                                                    | 友達を検索                               |  |
| Outlook.                                    | .com (Hotmail)                                                                                              | 友達を検索                               |  |
| 🖂 その他の                                      | メールサービス                                                                                                    | 友達を検索                               |  |
|                                             | クリッ                                                                                                    | クーー・                                |  |
| ु Facebookर                                 | には連絡先リストが保存され、友達との連絡が容易に                                                                                    | なります。詳しくはこちら。                       |  |
| .ebookについて 広告を作成 ページ?<br>ebook © 2016<br>時語 | を作成 開発者 採用情報 プライバシー Cookie                                                                                  | AdChoices 🕨 規約 ヘルプ                  |  |

『アカウント登録』をクリックするとこの様な画面が表示されます。 お友達の検索は後からでもできますのでここはいったん飛ばします。 『次へ』をクリックしてください。

| <b>ステップ1</b><br>友達を検索                                |                                                                                                    |           |
|------------------------------------------------------|----------------------------------------------------------------------------------------------------|-----------|
| <b>すでにFacebookを</b><br>たくさんの友達がすでに<br>帳から、すでにFaceboo | <b>リ用している友達を探しましょう</b><br>Facebookを利用しています。Yahoo!メールやGmailなど、普段使っているメールア<br>kを利用している知り合いを簡単に探すことができます。 しくみを見る。 | カウントのアドレス |
| Gmail                                                | 友達を検索 ×                                                                                                    |           |
| メールアドレ                                               | このステップを実行することにより、平均で20人の友達が見つ<br>かっています。Facebookは友達がたくさんいるほど楽しく利用<br>できます。                                     |           |
| Yahoo! JAP#                                          | スキップ友達を検索                                                                                                    | 友達を検索     |
| Outlook.com                                          | HotmailのUSID                                                                                                   | 友達を検索     |
| 🔀 その他のメール                                            |                                                                                                    | 友達を検索     |
|                                                      |                                                                                                    | 次へ        |
| 9 Facebookでは速                                        | 絡先リストが保存され、友達との連絡が容易になります。詳しくはこち                                                                               | Б.        |

この様な画面が表示されますので、『スキップ』をクリックしてください。

Gmail アドレスでの登録で進めた場合、ステップ 2 と 3 を飛ばすことができるので簡単です。

| デスクトップ | 通知はオンになっています                                                                                                    | ¢ |
|--------|----------------------------------------------------------------------------------------------------|---|
|        | 新しいお知らせは画面隅に表示されます。<br>お知らせを受け取るため、このコンピュータでFacebookに<br>ログインしたままとなります。他の人のコンピュータを使っ<br>ている場合やログインしたままにしたくない場合は、「元に<br>戻す]をクリックしてデスクトップ通知をオフにしてください。 | 1 |
|        | 元に戻す <b>OK</b>                                                                                                    |   |

次の画面でこのような画面が表示されます。自分で細かく設定したい場合は一

旦『元に戻す』をクリックしておくと無難です。

\*細かい設定は後からできるので安心してください。

## アカウントの認証

| ×                    | サトウ アキラさ<br>ださい。             | <i></i> . 🖕 | @gmail.comをチェックして登録を完了して                                                           | =<   | 今すく             | ) ISBE       | 認メー<br>  変更 | ・ルを再受信・□ | コードを入力・メー | ールアドレス    |
|----------------------|------------------------------|-------------|------------------------------------------------------------------------------------|------|-----------------|--------------|-------------|----------|-----------|-----------|
| f                    | 反達を見つける                      |             | Q                                                                                  |      | לא <del>ל</del> | ' <b>‡</b> 7 | <b>ホ</b> −ь | 友達を検索    | 24 (2)    | 5)   Al 🔻 |
| □ サト<br>☑ プロ         | 、ウ アキラ<br>]フィールを編集           |             | サトウ アキラさん、Facebookへようこそ                                                            |      |                 | )            |             | <b>力</b> |           |           |
| お気に入<br>日 よう<br>富 ニュ | り<br>うこそ<br>ユ <b>ースフィー</b> ド | Ŧ           | Facebookを利用している友達をメールから検索<br>友達検索機能を使うと、平均20人の友達や家族が見つかり<br>いない友達はいませんか?ぜひお試しください。 | )ます。 | まだ見つ            | של<br>לל     |             |          |           |           |

## 次に、アカウントの認証を行います。

画面上にこのような表示がありますので『今すぐ認証』をクリックしてくださ

い。

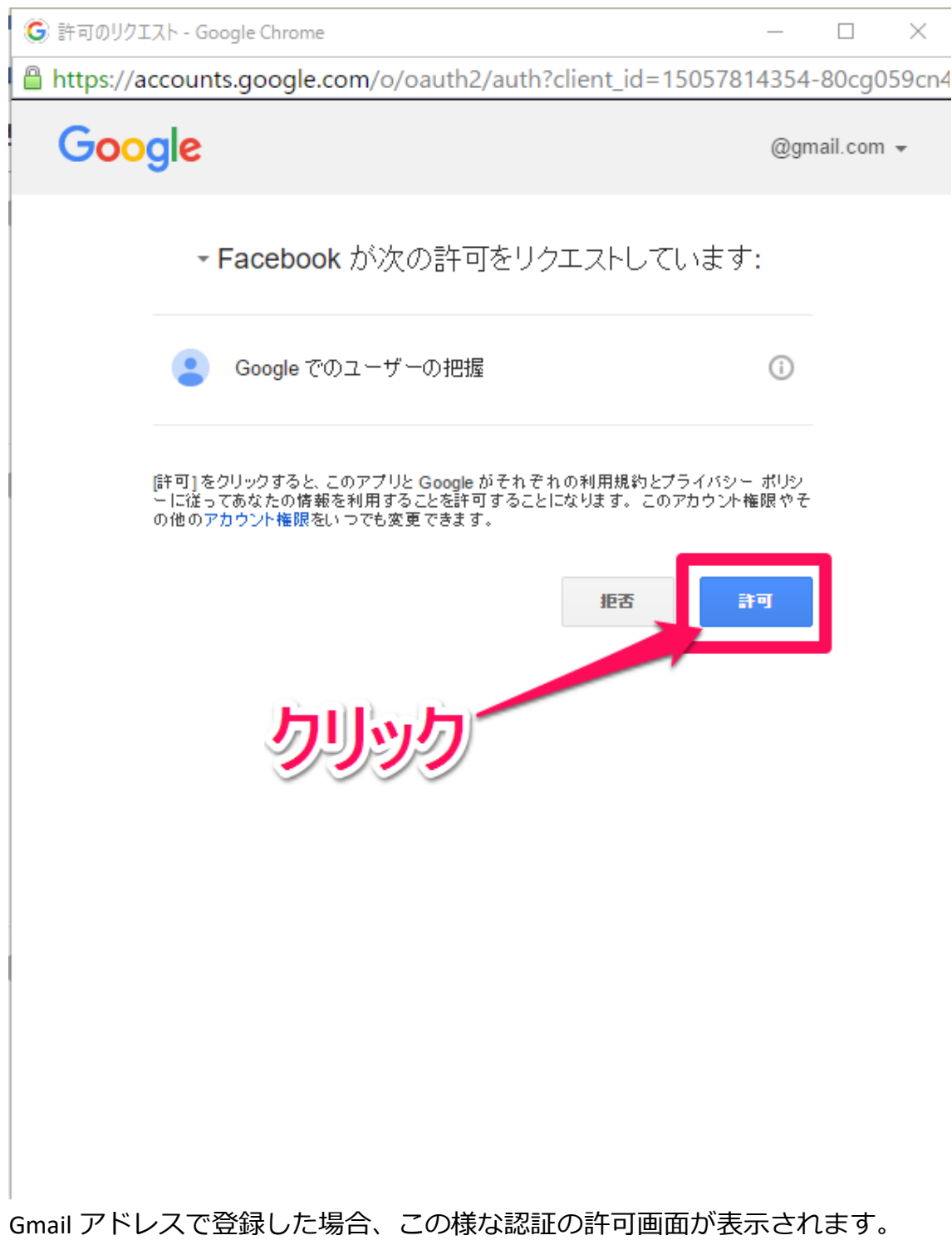

『許可』をクリックしてください。

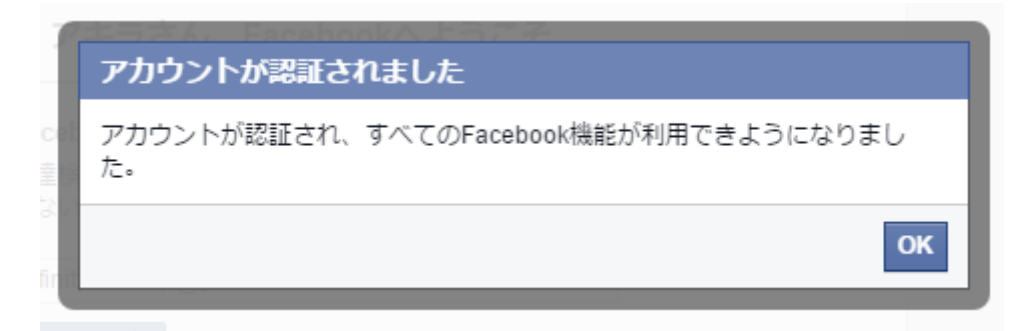

無事に認証されると、この様が画面が表示されます。

もしも認証がうまくいかない時の対処法

もし認証がうまくいかない場合は、このようなメールが登録メールアドレス宛 に届いているのでこちらからも認証ができます。

| Facebook <registration@facebookmail.com></registration@facebookmail.com> |                        |         | 13:47 (3 分前) ☆ | ÷ • |
|--------------------------------------------------------------------------|------------------------|---------|----------------|-----|
| 10 10 2                                                                  |                        |         |                |     |
| Facebookアカウントの認証を完了してください                                                |                        |         |                |     |
| サトウ アキラさん                                                                |                        |         |                |     |
| 最近作成したFacebookアカウントの登録を完了するにはアカウントの                                      | り認証を行ってください。           |         |                |     |
| アカウントを認証                                                                 |                        |         |                |     |
| 次の認証コードの入力を求められる場合があります                                                  |                        |         |                |     |
|                                                                          | 94165                  |         |                |     |
| Facebookでは、写真の共有やイベントの計画など、さまさまな機能を通して友                                  | 達同士のコミュニケーションや交流を深めること | とができます。 |                |     |

無事に認証ができると、このような画面が表示されます。

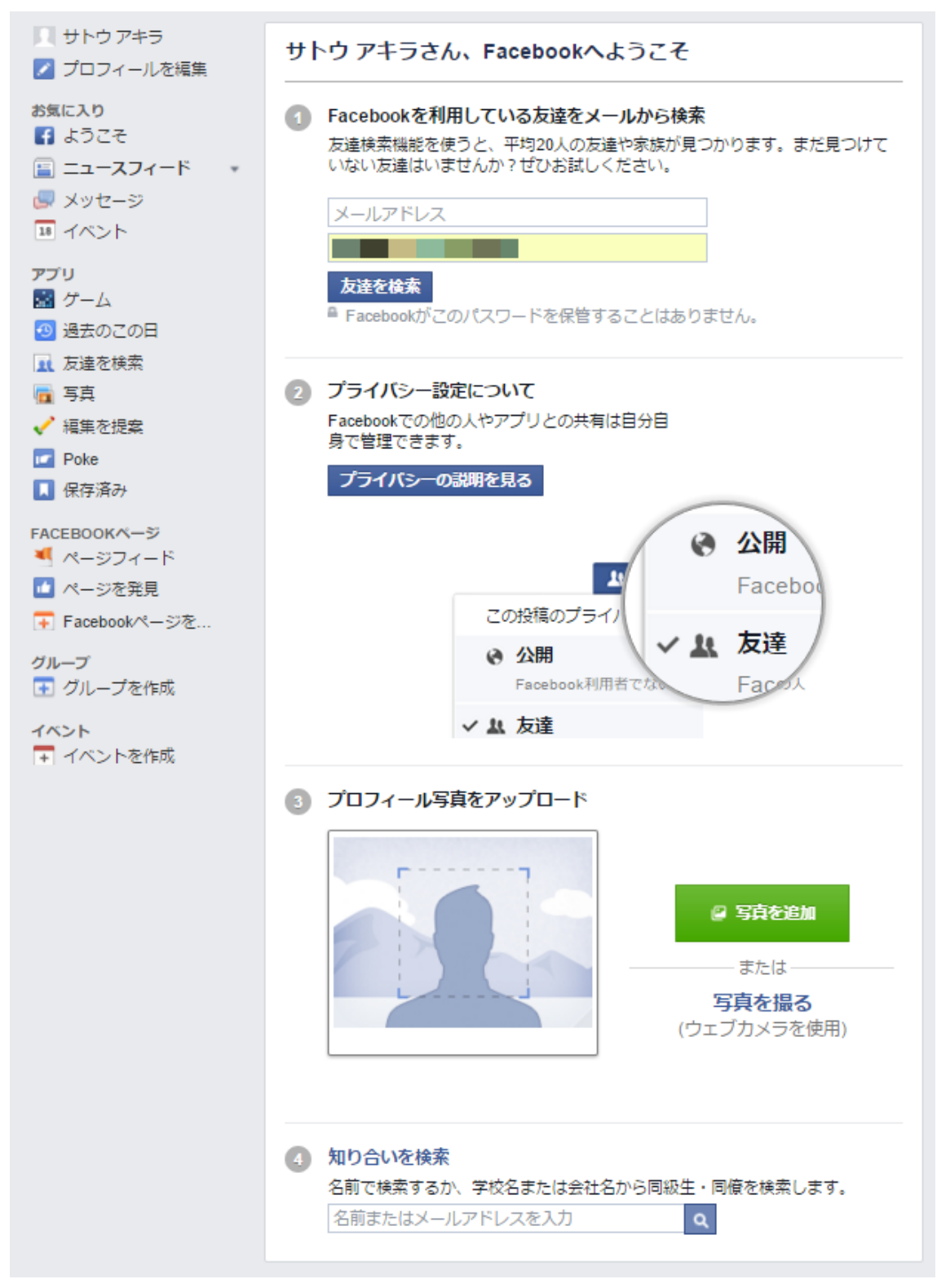

登録したメールアドレス宛にもこの様に通知が届きます。

このシッセージは Gonal confl てに活用されました。今後Facebookからこのようなよッセージを見けとりたくない場合は、配信停止することができます。 Facebook, inc., Alteritor: Community Support, Menio Park, CA 94025